## คู่มือการใช้งานโปรแกรมระบบบริการการศึกษาแบบจุดเดียวเบ็ดเสร็จ คณะศิลปศาสตร์และวิทยาศาสตร์มหาวิทยาลัยเกษตรศาสตร์ วิทยาเขต กำแพงแสน

(ระบบติดตามเอกสารคำร้องทั่วไป คณะศิลปศาสตร์และวิทยาศาสตร์)

# คู่มือการใช้งาน

## ระบบบริการการศึกษาแบบจุดเดียวเบ็ดเสร็จคณะศิลปศาสตร์และวิทยาศาสตร์ มหาวิทยาลัยเกษตรศาสตร์ วิทยาเขตกำแพงแสน

## 1.สำหรับผู้ดูแลระบบ

 หน้าแรกของระบบบริการการศึกษาแบบจุดเดียวเบ็ดเสร็จเมื่อผู้ดูแลระบบต้องการเข้าสู่ระบบต้อง ทำการล็อกอินเพื่อเข้าสู่ระบบก่อน

| State Back of the state of the state of the | ะบบบริการการศึกษาแบบจุดเดียวเบ็ดเสร็จ<br>The complete one stop service for education |
|----------------------------------------------------------------------------------------------------|--------------------------------------------------------------------------------------|
| <b>เมนูหลัก</b><br>> ลงทะเบียนสำหรับมิสิต<br>> ลงทะเบียนสำหรับอาจารย์                                                                                                    | เข้าสู่ระบบ     สถานะผู้เข้าระบบ : โปรดเลือก     รหัสประจำด้ว :     รหัสผ่าน :       |

ร**ูปภาพที่ 1**หน้าจอ login สำหรับ admin

1.2 ผู้ดูแลระบบเข้าสู่ระบบ โดยการเลือกสถานะผู้ดูแลระบบ กรอกรหัสประจำตัว รหัสผ่านแล้วกด
 ยืนยันเพื่อเข้าสู่ระบบ

| สถานะผู้เข้าระบบ : | มัดแลระบบ ▼ |   |  |
|--------------------|-------------|---|--|
|                    |             |   |  |
| รหัสประจำตัว ∶     | admin       | * |  |
| รหัสผ่าน :         |             | * |  |

**รูปภาพที่ 2** หน้าจอผู้ดูแลระบบเข้าสู่ระบบ

1.3 เมื่อผู้ดูแลระบบ เข้าสู่ระบบจะแสดงหน้าจอข้อมูลส่วนตัวของผู้ดูแลระบบ

| มนูหลัก                      | 0                                                  |
|------------------------------|----------------------------------------------------|
| > จัดการนิสิต                | 🗣 ขอมูลของผูดูแลระบบ                               |
| > จัดการอาจารย์              | คณรศิลปศาสตร์และวิทยาศาสตร์ มหาวิทยาลัยเกษตรศาสตร์ |
| ≥ จัดการหัวหน้าสายวิชา       | Username : admin Password : 1234                   |
| > จัดการคณบดี                |                                                    |
| > จัดการเจ้าหน้าที่          |                                                    |
| > ข้อมูลการติดต่อเจ้าหน้าเทื |                                                    |

**รูปภาพที่ 3** หน้าจอข้อมูลผู้ดูแลระบบ

1.4ผู้ดูแลระบบเข้าสู่ระบบมาเพิ่มข้อมูลอาจารย์ หัวหน้าสาขา คณบดีและเจ้าหน้าที่ลงในระบบ
 -ผู้ดูแลระบบเข้าระบบมาเพิ่มข้อมูลอาจารย์ลงในระบบโดยคลิกไปคำว่าจัดการข้อมูลอาจาย์
 ซึ่งอยู่ทางขวามือในเมนูหลัก กรอกข้อมูลครบแล้วให้กดยืนยัน

| เมนูหลัก                                                    | ใส่รหัสอาจารย์เพื่อค้นหา |                                 |   |
|-------------------------------------------------------------|--------------------------|---------------------------------|---|
| > จัดการมีสิต<br>> จัดการอาจารบ์<br>> จัดการท้ายน้ำสายก็ชาว | เพิ่มข่อมูลอาจารย์       | ୍                               |   |
| > จัดการคณบดี                                               | รหัสอาจารย์              | Q01                             | * |
| > จัดการเจ้าหน้าที่                                         | รหัสผ่าน :               |                                 | * |
|                                                             | ชื่อ:                    | หนุวงศ์                         | * |
|                                                             | นามสกุล :                | จักษุพา                         | * |
|                                                             | <b>ពី</b> រេរត៍ :        | tanuwong@hotmail.com            | * |
|                                                             | สาขาวิชาที่ทำการสอน :    | เทคโนโ <mark>ลยีสารสนเทศ</mark> | * |
|                                                             | ห้องพัก :                | sc9-302 *                       |   |
|                                                             | อื่นเป็น                 | ยกเลิก                          |   |

**รูปภาพที่ 4** หน้าจอเพิ่มข้อมูลอาจารย์

1.5หน้าจอแสดงข้อมูลอาจารย์ทั้งหมดที่ผู้ดูแลระบบได้เพิ่มลงไปในระบบ

ผู้ดูแลระบบสามารถลบและแก้ไขข้อมูลของอาจารย์ที่ผู้ดูแลระบบเพิ่มในระบบได้ โดยคลิก เลือกที่ช่องแก้ไข/ลบ

ผู้ดูแลระบบสามารถค้นหาข้อมูลของอาจารย์โดยการใส่รหัสอาจารย์ลงในช่องค้นหารหัส อาจารย์เพื่อค้นหา เพื่อความรวดเร็วในการค้นหาข้อมูลอาจารย์

| มนูหลัก                | ใส่รหัสอาจ                | จารย์เพื่อด้นหา                         |                                                                |                   |                              |                                           |
|------------------------|---------------------------|-----------------------------------------|----------------------------------------------------------------|-------------------|------------------------------|-------------------------------------------|
| > จัดการนีสิต          |                           |                                         | 6                                                              |                   |                              |                                           |
| > จัดการอาจารย์        | -                         |                                         |                                                                |                   |                              |                                           |
| > จัดการหัวหน้าสายวิชา | ข่อมูลอาจ                 | ารย์ทั้งหมด :                           |                                                                |                   |                              |                                           |
| > จัดการคณบดี          | <u>เพิ่มข้อมูลอาจารย่</u> | <u>i++</u>                              |                                                                |                   |                              |                                           |
| > จัดการเจ้าหน้าที่    | รหัสอาจารย์               | ซื่ออาจารย์                             | อีเมล์                                                         | สาชา              | ห้อง                         | แก้ไข่ลบ                                  |
|                        | Q01                       | หนุวงศ์ จักษุพา                         | tanuwong@hotmail.com                                           | เทคโนโลยีสารสนเทศ | sc9-301                      | 🤹 🗙                                       |
|                        | Q02                       | สุริยะ พินิจการ                         | suriya@hotmail.com                                             | เทคโนโลยีสารสนเทศ | sc9-302                      | I I                                       |
|                        | Q05                       | กษิฐา ตั้งใหยชวัญ                       | kanitta@hotmail.com                                            | เทคโนโลยีสารสนเทศ | sc9-301                      | 😨 🗙                                       |
|                        | 🚥<br>รูปภาพที่ รู         | <del>กษฐาต้งใหมงวัญ</del><br>5หน้าจอแสด | <sub>kanitta@hotmail.com</sub><br>เงข้อมูลอาจารย์ <sup>.</sup> | ้ำ                | เทคโนโลยีสารสนเทศ<br>ขั้งหมด | เทคโนโลยีสารสนเทศ sc9-301<br>ะั<br>Nังหมด |

1.6ผู้ดูแลระบบเพิ่มข้อมูลหัวหน้าสายวิชาลงในระบบโดยคลิกไปคำว่าจัดการข้อมูลหัวหน้าสายวิชา ซึ่ง อยู่ทางขวามือในเมนูหลักกรอกข้อมูลครบแล้วให้กดยืนยัน

| เมนูหลัก                                                   | ใส่รหัสหัวหน้าสายวิชาเพื่อค้น | เหา                                       |            |
|------------------------------------------------------------|-------------------------------|-------------------------------------------|------------|
| > จัดการบิฉีต<br>> จัดการอาจารบ์<br>> จัดการอาจารบ์        | เพิ่มข่อมูลหัวหน่าสายวิชา/ปร  | ุ<br>ะธานโครงการจัดตั้ง/ประธ              | านภาคพิเศษ |
| <ul> <li>จุดการคณบดี</li> <li>จัดการเจ้าหน้าที่</li> </ul> | รหัสอาจารย์ :<br>รหัสผ่าน :   | H01                                       | *          |
|                                                            | ชื่อ-นามสกุล :<br>สาขา :      | สกาวรัตน์ จงพัฒนากร<br>เพอโนโลยีสารสนุเทศ | *          |
|                                                            | ภาค :                         | พิเศษ *                                   |            |
|                                                            | อื่นยัน                       | មកតើក                                     |            |

**รูปภาพที่ 6**หน้าจอเพิ่มข้อมูลหัวหน้าสายวิชา

1.7หน้าจอแสดงข้อมูลหัวหน้าสายวิชาทั้งหมดที่ผู้ดูแลระบบได้เพิ่มลงในระบบ

ผู้ดูแลระบบสามารถลบและแก้ไขข้อมูลของหัวหน้าสายวิชาที่ผู้ดูแลระบบลงทะเบียนไว้ได้โดย คลิกเลือกไปที่ช่องแก้ไข/ลบ

ผู้ดูแลระบบสามารถค้นหาข้อมูลของหัวหน้าสายวิชา โดยการใส่รหัสหัวหน้าสายวิชาลงในช่อง ใส่รหัสหัวหน้าสายวิชาเพื่อค้นหา เพื่อความรวดเร็วในการค้นหาข้อมูลหัวหน้าสายวิชา

| เมนูหลัก               | ใส่รหัสห้วหน้า <i>เ</i>         | สายวิชาเพื่อค้นหา   |                   |       |          |
|------------------------|---------------------------------|---------------------|-------------------|-------|----------|
| > จัดการนิสิต          |                                 |                     |                   |       |          |
| > จัดการอาจารย์        |                                 |                     |                   |       |          |
| > จัดการหัวหน้าสายวิชา | ข้อมูลหัวหน้าส                  | ายวิชาทั้งหมด :     |                   |       |          |
| > จัดการคณบดี          | <u>เพิ่มข้อมูลหัวหน้าสายวิช</u> | <u>1++</u>          |                   |       |          |
| > จัดการเจ้าหน้าที่    | รหัสอาจารย์                     | ชื่ออาจารย์         | สาขา              | ภาค   | แก้ใช/ลบ |
|                        | HOT                             | สกาวรัตน์ จงพัฒนากร | เทคโนโลยีสารสนเทศ | พิเศษ | 🤕 🗙      |
|                        | 1101                            |                     |                   |       |          |

1.8ผู้ดูแลระบบเพิ่มข้อมูลคณบดีลงในระบบโดยคลิกไปคำว่าจัดการคณบดี ซึ่งอยู่ทางขวามือในเมนู
 หลัก กรอกข้อมูลครบแล้วให้กดยืนยัน

| เมนูหลัก                               | ใส่รหัสคณบดีเพื่อค้นหา |                    |   |
|----------------------------------------|------------------------|--------------------|---|
| > จัดการนีสิต                          |                        | 0                  |   |
| > จัดการอาจารย์ > จัดการหัวหน้าสายวิชา | เพิ่มข้อมูลคณบดี       |                    |   |
| > จัดการคณบดี                          | รหัสคณบดี :            | C01                | * |
| > จัดการเจ้าหน้าหวี่                   | รหัสผ่าน :             | -                  | * |
|                                        | ชื่อ-นามสกุล :         | อนามัย ดำเนตร      | • |
|                                        | គឺរោង :                | anamai@hotmail.com | * |
|                                        | ห้อง :                 | SC-501 *           |   |
|                                        | อื่นอัน                | ยกเลิก             |   |

**รูปภาพที่ 8**หน้าจอเพิ่มข้อมูลคณบดีลงในระบบ

1.9หน้าจอแสดงข้อมูลคณบดีทั้งหมดที่ผู้ดูแลระบบได้เพิ่มลงในระบบ

ผู้ดูแลระบบสามารถลบและแก้ไขข้อมูลของคณบดีที่ผู้ดูแลระบบลงทะเบียนไว้ได้โดยคลิก เลือกไปที่ช่องแก้ไข/ลบ ผู้ดูแลระบบสามารถค้นหาข้อมูลของคณบดี โดยการใส่รหัสคณบดีในช่องใส่รหัสคณบดีเพื่อ ค้นหาค้นหา เพื่อความรวดเร็วในการค้นหาข้อมูลคณบดี

| เมนูหลัก               | ใส่รหัสคถเบดี       | <b>เพื่อค้นหา</b> |                  |        |          |
|------------------------|---------------------|-------------------|------------------|--------|----------|
| > จัดการนีสิต          |                     |                   | 0                |        |          |
| > จัดการอาจารย์        |                     |                   |                  |        |          |
| > จัดการหัวหน้าสายวิชา | ข่อมูลคณบดี         | ทั้งหมด :         |                  |        |          |
| > จัดการคณบดี          | เพิ่มข้อมูลคณบดี ++ |                   |                  |        |          |
| > จัดการเจ้าหน้าที่    | รหัสคณบดี           | ชื่อคณบดี         | อีเมล์           | พ้อง   | แก้ใช/ลบ |
|                        | C01                 | อนามัย ดำเนตร     | andy@hotmial.com | SC-501 | 😨 🗙      |
|                        |                     | 97 97             | a 2              |        |          |

รูปภาพที่ 9หน้าจอแสดงข้อมูลคณบดีทั้งหมด

1.10ผู้ดูแลระบบเพิ่มข้อมูลเจ้าหน้าที่ลงในระบบโดยคลิกไปคำว่าจัดการเจ้าหน้าที่ ซึ่งอยู่ทางขวามือใน เมนูหลัก กรอกข้อมูลครบแล้วให้กดยืนยัน

| เมนูหลัก                            | ใส่รหัสเจ้าหน้าที่เพื่อค้นหา                   |   |
|-------------------------------------|------------------------------------------------|---|
| > จัดการนิสิต                       | a,                                             |   |
| ≽ จัดการอาจารย์                     | เพิ่มข้อมูลเจ้าหน้าที่                         |   |
| > จดการหวหนาสายวชา<br>> จัดการคณบดี | รหัสเจ้าหน้าที่ <mark>sc01</mark>              | * |
| > จัดการเจ้าหน้าเกื่                | Password :                                     | * |
|                                     | ชื่อ-นามสกุล : <mark>พรพรรณ เล้าสมบุรณ์</mark> | * |
|                                     | Email : aom_witch@hotmail.com                  | * |
|                                     | Йаз: <mark>sc11-11</mark> *                    |   |
|                                     | อื่นบัน ยกเลิก                                 |   |
|                                     |                                                |   |

รูปภาพที่ 10หน้าจอเพิ่มข้อมูลเจ้าหน้าที่

1.11หน้าจอแสดงข้อมูลของเจ้าหน้าที่ทั้งหมดที่ผู้ดูแลระบบได้เพิ่มลงในระบบ

ผู้ดูแลระบบสามารถลบและแก้ไขข้อมูลของเจ้าหน้าที่ที่ผู้ดูแลระบบลงทะเบียนไว้ได้โดยคลิก เลือกที่ช่องแก้ไข/ลบ

ผู้ดูและระบบสามารถค้นหาของมูลของเจ้าหน้าที่ โดยการใส่รหัสเจ้าหน้าที่ในช่องใส่รหัส เจ้าหน้าที่เพื่อค้นหา เพื่อความรวดเร็วในการค้นหา

| เมนูหลัก               | ใส่รหัสเจ้าหน้า                  | ที่เพื่อค้นหา      |                     |         |          |
|------------------------|----------------------------------|--------------------|---------------------|---------|----------|
| > จัดการนิสิต          |                                  |                    | 0.                  |         |          |
| > จัดการอาจารย์        |                                  |                    |                     |         |          |
| > จัดการหัวหน้าสายวิชา | ข้อมูลเจ้าหน้าเ                  | ที่ทั้งหมด :       |                     |         |          |
| > จัดการคณบดี          | <u>เพิ่มข้อมูลเจ้าหน้าที่ ++</u> |                    |                     |         |          |
| > จัดการเจ้าหน้าเทื่   | รหัสเจ้าหน้าเกี่                 | ชื่อเจ้าหน้าที่    | Email               | พ้อง    | แก้ไข/ลบ |
|                        | sc01                             | พรพรรณ เล้าสมบุรณ์ | pornpon@hotmail.com | sc11-11 | 🤹 🗙      |

ร**ูปภาพที่ 11**หน้าจอแสดงข้อมูลของเจ้าหน้าที่ทั้งหมด

1.12หน้าจอแสดงข้อมูลนิสิตทั้งหมด

ผู้ดูแลระบบสามารถ แก้ไขลบข้อมูลของนิสิตที่นิสิตได้ลงทะเบียนไว้ได้ โดยคลิกเลือกไปที่ช่อง แก้ไข/ลบ

ผู้ดูและระบบสามารถค้นหาข้อมูลของนิสิต โดยการใส่รหัสนิสิตในค้นหาเพื่อความรวดเร็วใน

#### การค้นหา

| เมนูหลัก               | ใส่รหัสนิสิตเ  | พื่อค้นหา        |                  |                     |       |                |          |
|------------------------|----------------|------------------|------------------|---------------------|-------|----------------|----------|
| > จัดการนี้สิต         |                |                  |                  |                     |       |                |          |
| > จัดการอาจารย์        |                |                  |                  |                     |       |                |          |
| > จัดการหัวหน้าสายวิชา | ข้อมูลนิสิตทั่ | ั้งหมด :         |                  |                     |       |                |          |
| > จัดการคณบดี          | รหัสนิสิต      | ชื่อนีสิต        | อาจารย์ที่ปรึกษา | สาขา                | พื่อง | สิทธิการใช้งาน | แก้ไข/ลบ |
| > จัดการเจ้าหน้าที่    | 6404660000     | อาสอร ฟนเรษสัตร์ | สรียะ พิบิฉการ   | เหตุโบโลยีสารสบเหตุ | 820   | ໃຫ້ການໄດ້ສື    | S 10     |

#### 2. ส่วนใช้งานสำหรับผู้ใช้งาน

 2.1 เมื่อผู้ดูและระบบเพิ่มข้อมูลอาจารย์ หัวหน้าสายวิชา คณบดีและเจ้าหน้าที่ลงในระบบเรียบร้อย แล้วนิสิตจึงจะสามารถลงทะเบียนนิสิตได้

-นิสิตลงทะเบียนลงในระบบ กรอกข้อมูลให้ครบแล้วกดยืนยัน ข้อมูลของนิสิตก็จะมีอยู่ใน ระบบ

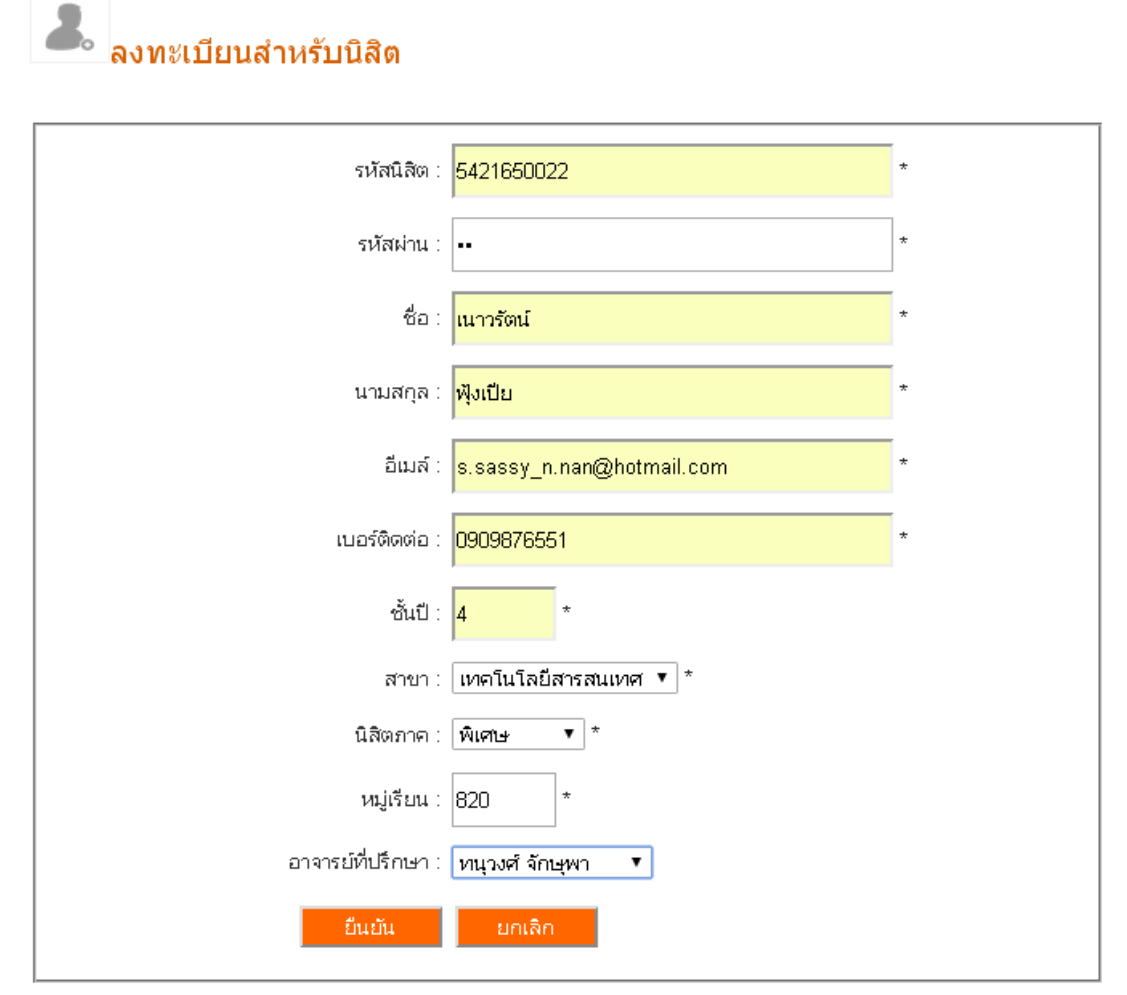

**รูปภาพที่ 13**หน้าจอลงทะเบียนสำหรับนิสิต

2.2 เมื่อนิสิตต้องการทำคำร้องนิสิตจะมาแจ้งคำร้องกับเจ้าหน้าที่ว่าจะทำคำร้องเรื่องใด แล้วเจ้าหน้าที่
 จะเข้าสู่ระบบมาเพื่อมาสร้างคำร้องของนิสิต

-เจ้าหน้าที่ login เข้าสู่ระบบเพื่อเข้าสู่ระบบมาสร้างคำร้องของนิสิต

โดยการเลือกสถานะผู้เข้าระบบเป็นเจ้าหน้าที่ กรอกรหัสประจำตัว รหัสผ่าน แล้วกดยืนยัน เพื่อเข้าสู่ระบบ

| สถานะผู้เข้าระบบ | ∶่เจ้าหน้าที่ ▼ |   |
|------------------|-----------------|---|
| รหัสประจำตัว     | sc01            | * |
| รหัสผ่าน         |                 | * |

ร**ูปภาพที่ 14**หน้าจอlogin สำหรับเจ้าหน้าที่

## 2.3 เมื่อเจ้าหน้าที่เข้าสู่ระบบแล้วหน้าจอจะแสดงข้อมูลของเจ้าหน้าที่

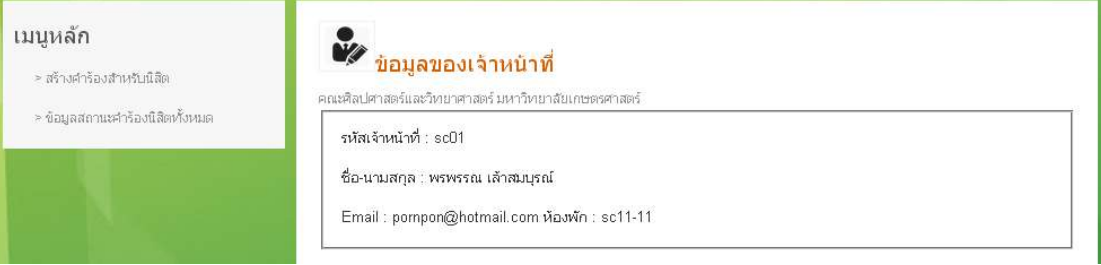

**รูปภาพที่ 15**หน้าจอแสดงข้อมูลเจ้าหน้าที่

2.4 เจ้าหน้าที่คลิกไปที่สร้างคำร้องสำหรับนิสิต ซึ่งอยู่ทางขวาในเมนูหลักเพื่อสร้างคำร้องให้นิสิต
 เรียบร้อยแล้ว คำร้องที่เจ้าหน้าที่สร้างขึ้นนี้จะส่งไปยังอาจารย์ หัวหน้าสาย และคณบดีเพื่อให้อาจารย์
 หัวหน้าสาย และคณบดียืนยันคำร้องของนิสิต

| มนูหลัก                      | สร้างดำร้องนิสิต                                                        |
|------------------------------|-------------------------------------------------------------------------|
| > สร้างคำร้องสำหรับนิสิต     | รหัสนิสิด : 5421650022 *                                                |
| > ขอมูลสถานหลัวรองนสตหวังหมด | ชื่อนิลิต : ภาสกร พุ่มระชัญร์ *                                         |
|                              | สาขา: เทคโนโลยีสารสนเทศ *                                               |
|                              | ห้อง : 820 *                                                            |
|                              | รายการตำร้องที่ต้องการตำเนินการ : 🛛 ขอกู้กษศ.เพิ่มเดิม เรียนเกิน4ปี 🛛 🔻 |
|                              | ยืนยัน ยกเล็ก                                                           |

**รูปภาพที่ 16**หน้าจอเจ้าหน้าที่สร้างคำร้องของนิสิต

 2.5 เมื่อสร้างคำร้องเสร็จแล้วเจ้าหน้าที่สามารถดูข้อมูลสถานะคำร้องของนิสิตทั้งหมดได้ โดยไปคลิกที่ ข้อมูลสถานะคำร้องของนิสิต ซึ่งอยู่ทางขวามือในเมนูหลัก

| เมนูหลัก                                                     | ใส่รหัสนิสิ | ดเพื่อค้นหา        |                                 |                 |                       |              |          |
|--------------------------------------------------------------|-------------|--------------------|---------------------------------|-----------------|-----------------------|--------------|----------|
| > สร้างศำร้องสำหรับนีลิต<br>> ข้อมูลสถานะศำร้องนีลิตเทั้งหมด | ข้อมูลสถา   | นะคำร้องนิ         | สิดทั้งหมด :                    | ୍               |                       |              |          |
|                                                              | รเห็สนิสิต  | ชื่อนิสิต          | ชื่อในคำร้องนีสิต               | วันเพียอค่าร้อง | สถานะลายเช่น          | สถานหา่าร้อง | แก้ไข/ลบ |
|                                                              | 5421650022  | ภาสกร พุ่มระชัญร์  | ขอกู้กยศ.เพิ่มเติม เรียนเกิน4ปี | 18/05/2015      | รออจารย์ที่ปรึกษาเช้น | รอพิจารณา    | 🧟 🗙      |
|                                                              | 5421650022  | ภาสกร พุ่มระชัภูร์ | เพิ่มรายวิชาเรียนล่าช้า         | 22/05/2015      | รออจารย์ที่ปรึกษาเซ็น | รอพิจารณา    | 😨 🗙      |

รูปภาพที่ 17หน้าจอลงแสดงข้อมูลสถานะคำร้องนิสิตทั้งหมด

2.6 อาจารย์login เข้าสู่ระบบ

โดยการเลือกสถานะผู้เข้าระบบเป็นอาจารย์ กรอกรหัสประจำตัว รหัสผ่าน แล้วกดยืนยันเพื่อ เข้าสู่ระบบมาตรวจสอบและยืนยันสถานะคำร้องของนิสิตในที่ปรึกษา

| 2001 | เหม้เพ้าระบบ :                              |     |   |  |
|------|---------------------------------------------|-----|---|--|
| ou n | 10 N 10 10 10 10 10 10 10 10 10 10 10 10 10 | เกม |   |  |
| 5    | หัสประจำตัว : Q02                           |     | * |  |
|      | รหัสผ่าน 🗐                                  |     | * |  |

**รูปภาพที่ 18**หน้าจอlogin สำหรับ อาจารย์

2.7 เมื่ออาจารย์เข้าสู่ระบบแล้วหน้าจอจะแสดงข้อมูลของอาจารย์

| <b>เบบูหลัก</b><br>≻ข้อมูลนิลิตประจำชั้น | ข้อมูลของอาจารย์ คณะหิลปศาสตร์และวิทยาศาสตร์ มหาวิทยาลัยเกษตรศาสตร์                 |
|------------------------------------------|-------------------------------------------------------------------------------------|
| > อิพเตทาสถานะคารองของนสด                | รหัสอาจารย์ : Q02<br>ชื่อ-นามสกุล : สุริยะ พินิจการ<br>สาขาวิชา : เทคโนโลยีสารสนเทศ |
|                                          | Email : suriya@hotmail.com ห้องพัก : sc9-302                                        |

**รูปภาพที่ 19**หน้าจอแสดงข้อมูลอาจารย์

 2.8 อาจารย์สามารถตรวจสอบสถานะคำร้องของนิสิต โดยคลิกไปที่อัพเดตสถานะคำร้องของนิสิตจะ แสดงหน้าจอข้อมูลสถานะคำร้องนิสิตในที่ปรึกษาทั้งหมดสถานะลายเซ็นจะขึ้นว่ารออาจารย์ที่ปรึกษา เซ็น และสถานะคำร้องจะขึ้นรอพิจารณา เพื่อให้อาจารย์ที่ปรึกษากดยืนยัน

| ข้อมูลสถา  | นะคำร้องนิส                                                | វិត :                                                                                                    |                                                                                                    |                                                                                                    |                                                                                                    |                                                                                                    |
|------------|------------------------------------------------------------|----------------------------------------------------------------------------------------------------|----------------------------------------------------------------------------------------------------|----------------------------------------------------------------------------------------------------|----------------------------------------------------------------------------------------------------|----------------------------------------------------------------------------------------------------|
| รหัสนีสิต  | ชื่อนี้สิด                                                 | รายการศำร้อง                                                                                                    | วันเวียอคำร้อง                                                                                                    | สถานะลายเช็น                                                                                                    | สถานะคำร้อง                                                                                                    | เชิ่นคำร้อง                                                                                                    |
| 5421650022 | กาสกร พุ่มระชัฏร์                                          | ขออู้กยศ.เพิ่มเดิม เรียนเกิน4ปี                                                                                                    | 18/05/2015                                                                                                    | รออจารย์ที่ปรึกษาเซ็น                                                                                                    | รอพิจารณา                                                                                                    | ยืนยัน                                                                                                    |
| 5421650022 | ภาสกร พุ่มระชัญร์                                          | เพิ่มรายวิชาเรียนล่าช้า                                                                                                    | 22/05/2015                                                                                                    | รออจารย์ที่ปรึกษาเซ็น                                                                                                    | รอพิจารณา                                                                                                    | ยืนยัน                                                                                                    |
|            |                                                            |                                                                                                    | [1]                                                                                                    |                                                                                                    |                                                                                                    |                                                                                                    |
|            | <b>"ນວນູດສຄາ</b><br>ຈະກັສນິສິສ<br>5421650022<br>5421650022 | <b>ขอมูลสถานะคารองนล</b><br>รหัสมิสิต ชื่อมิสิต<br>5421650022 กาสกร <del>พุ่มระชัญร์</del><br>5421650022 กาสกร <del>พุ่มระชัญร์</del> | <b>ขอมูลสถานะคารองนสด</b> :<br>รหัสนิสิต ซื่อนิสิต รายการศาร้อง<br>5421650022 ภาสกร พุ่มระชัญร์ ขออู้กบศ.เพิ่มเติม เรียนเกิน4ปี<br>5421650022 ภาสกร พุ่มระชัญร์ เพิ่มรายวิชาเรียนล่าช้า | ขอมูลสถานะคารองนสด :<br>รหัสนิสิต ซื้อนิสิต รายการศาร้อง วันที่ขอศาร้อง<br>5421650022 ภาสกร พุ่มระชัฐร์ ขอถู๊กยศ.เพิ่มเดิม เรียนเกิน4ปี 18/05/2015<br>5421650022 กาสกร พุ่มระชัฐร์ เพิ่มรายวิชาเรียนเล่าช้า 22/05/2015<br>[1] | ขอมูลสถานะดารองนสด :<br>รหัสนิสิต ชื่อนิสิต รายการศาร้อง วันที่ขอศาร้อง สถานะลายเช้น<br>5421650022 กาสกร พุ่มระชัญร์ ขอถู้กยศ.เห็มเดิม เรียนเกิน4ปี 18/05/2015 รออจารย์ที่ปรึกษาเช้น<br>5421650022 กาสกร พุ่มระชัญร์ เห็มรายวิชาเรียนล่าช้า 22/05/2015 รออจารย์ที่ปรึกษาเช้น<br>[1] | ขอมูลสถานะศารองนสด :<br>รหัสนิสิต ชื่อนิสิต รายการศาร้อง วันที่ขอศาร้อง สถานะสายเชิน สถานะศาร้อง<br>5421650022 ภาสกร พุ่มระชัญร์ ขอถู้กยศ.เห็นเดิม เรียนเกิน4ปี 18/05/2015 รออจารย์ที่ปรึกษาเชิน รอพิจารณา<br>5421650022 กาสกร พุ่มระชัญร์ เพิ่มรายวิชาเรียนล่าชา 22/05/2015 รออจารย์ที่ปรึกษาเชิน รอพิจารณา<br>[1] |

รูปภาพที่ 20หน้าจอแสดงข้อมูลสถานะคำร้องนิสิตเพื่อให้อาจารย์กดยืนยัน

 2.9 เมื่ออาจารย์กดยืนยันแล้วสถานะลายเซ็นจะขึ้นว่ารอหัวหน้าสายเซ็นและสถานะคำร้องจะขึ้นว่ารอ พิจารณา แล้วข้อมูลสถานะคำร้องของนิสิตจะส่งไปยังหัวหน้าสายวิชา

| เมนูหลัก                    | ข่อมูลสถา  | นะคำร้องเ             | ນີສິດ :                         |                |                             |             |             |
|-----------------------------|------------|-----------------------|---------------------------------|----------------|-----------------------------|-------------|-------------|
| > ข้อมูลนิสิตในที่ปรึกษา    | ราภัสนิสิต | ชื่อนิสิต             | รายการคำร้อง                    | วันเพียอคำร้อง | สถานะลายเช็น                | สถานะคำร้อง | เชิ่นศาร้อง |
| > อัพเดทสถานะคำร้องของนิสิต | 5421650022 | ภาสกร พุ่มระ<br>ซัฏร์ | ขอกู้กยศ เพิ่มเติม เรียนเกิน4ปี | 18/05/2015     | รออาจารย์หัวหน้าสายวิชาเช้น | รอพิจารณา   | -           |
|                             | 5421650022 | กาสกร พุ่มระ<br>ซัฏร์ | เพิ่มรายวิชาเรียนล่าช้า         | 22/05/2015     | รออาจารย์หัวหน้าสายวิชาเช้น | รอพิจารณา   | -           |
|                             |            |                       |                                 |                |                             |             |             |

รูปภาพที่ 21หน้าจอลงแสดงสถานะคำร้องนิสิตเมื่ออาจารย์ยืนยันแล้ว

2.10 หัวหน้าสายวิชาเข้าระบบมาเพื่อตรวจสอบและยืนยันสถานะคำร้องของนิสิตโดยการเลือก สถานะผู้เข้าระบบเป็นหัวหน้าสายวิชา กรอกรหัสประจำตัว รหัสผ่าน แล้วกดยืนยัน เพื่อเข้าสู่ระบบมา ตรวจสอบสถานะคำร้องของนิสิตและยันคำร้องของนิสิต

| สถานะผูเข | กระบบ. หวุหนาสายวชา        |   |
|-----------|----------------------------|---|
| รหัสปร    | ระจำตัว : <mark>H01</mark> | * |
| 51        | หัสผ่าน : ••               | * |

ร**ูปภาพที่ 22**หน้าจอlogin สำหรับหัวหน้าสายวิชา

#### 2.11 เมื่อหัวหน้าสายวิชาเข้าสู่ระบบแล้วหน้าจอจะแสดงข้อมูลของหัวหน้าสายวิชา

| <b>เมนูหลัก</b>             | ข้อมูลของห้วหน้าสายวิชา                                                                             |
|-----------------------------|----------------------------------------------------------------------------------------------------|
| > อัพเดทสถานะศำร้องของนิสิต | คณะศิลปศาสตร์และวิทยาศาสตร์ มหาวิทยาลัยเกษตรศาสตร์                                                  |
|                             | รหัสอาจารย์ : H01<br>ชื่อ-นามสกุล : สกาวรัดน์ จงพัฒนากร<br>สาขาวิชา : เทคโนโลยีสารสนเทศ ภาค : พิเศษ |

ร**ูปภาพที่ 23**หน้าจอแสดงข้อมูลของหัวหน้าสายวิชา

2.12 หัวหน้าสายวิชาสามารถตรวจสอบสถานะคำร้องของนิสิตเพื่อยืนยันสถานะคำร้องของนิสิต โดย คลิกไปที่อัพเดตสถานะคำร้องของนิสิต จะแสดงหน้าจอข้อมูลสถานะคำร้องนิสิตสถานะลายเซ็นจะขึ้น ว่ารอหัวหน้าสายวิชาเซ็น และสถานะคำร้องจะขึ้นว่ารอพิจารณา เพื่อให้หัวหน้าสายวิชากดยืนยัน

| เมนูหล้ก                    | ข้อมูลสถา  | นะคำร้องเ             | ມີລັດ :                         |                |                             |              |             |
|-----------------------------|------------|-----------------------|---------------------------------|----------------|-----------------------------|--------------|-------------|
| > อัพเดทสถานะกำร้องของนิสิต | รหัสนิสิต  | ชื่อนิสิต             | รายการคำร้อง                    | วันที่ขอคำร้อง | สถานะลายเช่น                | สถานหล่าร้อง | เชิ่นศำร้อง |
|                             | 5421650022 | ภาสกร พุ่มระ<br>ชัญร์ | ขอดู้กยศ.เพิ่มเติม เรียนเกิน4ปี | 18/05/2015     | รออาจารย์หัวหน้าสายวิชาเซ็น | รอพิจารณา    | ยืนยัน      |
|                             | 5421650022 | กาสกร พุ่มระ<br>ชัญร์ | เพิ่มรายวิชาเรียนล่าช้า         | 22/05/2015     | รออาจารย์หัวหน้าสายวิชาเช็น | รอพิจารณา    | ยืนยัน      |
|                             | 97         |                       |                                 | 6 9/ or        | °/                          | ~ 1          |             |

ร**ูปภาพที่ 24**หน้าจอลงแสดงสถานะคำร้องนิสิตเพื่อให้หัวหน้าสายวิชากดยืนยัน

 2.13 เมื่อหัวหน้าสายกดยืนยันแล้วสถานะลายเซ็นจะขึ้นว่ารอคณบดีเซ็นและสถานะคำร้องจะขึ้นว่า รอพิจารณา แล้วคำร้องของนิสิตจะส่งไปยังคณบดี

| เมนูหลัก                     | ข้อมูลสถาเ | <mark>แะคำร้องนิสิ</mark> เ | n :                             |                |              |             |            |
|------------------------------|------------|-----------------------------|---------------------------------|----------------|--------------|-------------|------------|
| > อัพเดทาสถานะคำร้องของนิสิต | รหัสนิสิต  | ชื่อนิสิต                   | รายการศำร้อง                    | วันเทียอคำร้อง | สถานะลายเช็น | สถานะคำร้อง | เช้นคำร้อง |
|                              | 5421650022 | ภาสกร พุ่มระชัญร์           | ขออู้กยศ.เพิ่มเติม เรียนเกิน4ปี | 18/05/2015     | รอคณบดีเช่น  | รอพิจารณา   | -          |
|                              | 5421650022 | ภาสกร พุ่มระชัญร์           | เพิ่มรายวิชาเรียนล่าช้า         | 22/05/2015     | รอคณบดีเช็น  | รอพิจารณา   | 14         |
| · d.                         | ש<br>ע     |                             | ہ یہ <u>م</u> م طٰ م            | ิย             | <u> </u>     | ע           |            |

ร**ูปภาพที่ 25**หน้าจอลงแสดงสถานะคำร้องนิสิตเมื่อหัวหน้าสายวิชายืนยันแล้ว

2.14 คณบดีเข้ามาตรวจสอบและยืนยันคำร้องของนิสิต โดยการเลือกสถานะผู้เข้าระบบเป็นคณบดี กรอกรหัสประจำตัว รหัสผ่าน แล้วกดยืนยัน เพื่อเข้าสู่ระบบมาตรวจสอบสถานะคำร้องของนิสิต

| 101000           |          |   |
|------------------|----------|---|
| สถานะผู้เข้าระบบ | ิคณบดี 🔻 |   |
| รหัสประจำตัว     | c01      | * |
| รหัสผ่าน         |          | * |

**รูปภาพที่ 26**หน้าจอ login สำหรับคณบดี

#### 2.15 เมื่อคณบดีเข้าสู่ระบบแล้วหน้าแสดงข้อมูลของคณบดี

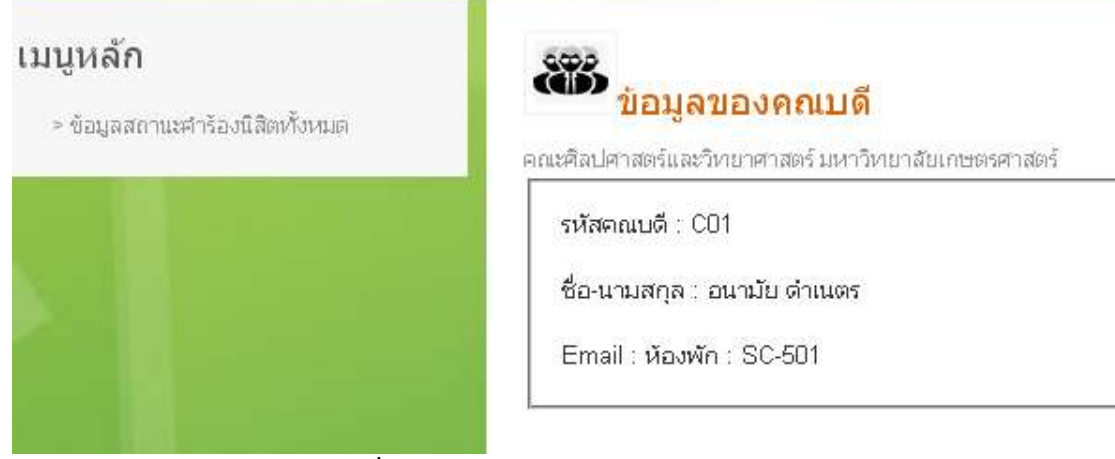

**รูปภาพที่ 27**หน้าจอแสดงข้อมูลของหัวหน้าสายวิชา

2.16 คณบดีสามารถตรวจสอบสถานะคำร้องของนิสิตคณบดี โดยคลิกไปที่ข้อมูลสถานะคำร้องของ นิสิตสถานะลายเซ็นจะขึ้นว่ารอคณบดีเซ็น และสถานะคำร้องจะขึ้นรอพิจารณา เพื่อให้คณบดีกด ยืนยัน

| เมนูหล้ก                                  | ข้อมูลสถานะคำร้องนิสิต : |                                        |                                                            |                          |                            |                        |                  |  |
|-------------------------------------------|--------------------------|----------------------------------------|------------------------------------------------------------|--------------------------|----------------------------|------------------------|------------------|--|
| <u>&gt; ข้อมูลสถานะศาร้องนิสิตทั้งหมด</u> | รหัสนิสิต                | ชื่อนิสิต                              | รายการศำร้อง                                               | วันที่ขอคำร้อง           | สถานะลายเช่น               | สถานะคำร้อง            | เชิ่นคำร้อง      |  |
|                                           | 5421650022<br>5421650022 | ภาสกร พุ่มระชัญร์<br>ภาสกร พุ่มระชัญร์ | ขออู้กยศ.เพิ่มเติม เรียนเกิน4ปี<br>เพิ่มรายวิชาเรียนล่าช้า | 18/05/2015<br>22/05/2015 | รอคณบดีเช่น<br>รอคณบดีเช่น | รอพิจารณา<br>รอพิจารณา | ยืนยัน<br>ยืนยัน |  |
|                                           |                          |                                        | 1                                                          |                          |                            |                        | anan             |  |

ร**ูปภาพที่ 28**หน้าจอลงแสดงสถานะคำร้องนิสิตเพื่อให้คณบดีกดยืนยัน

 2.17 เมื่อคณบดีกดยืนยันแล้วสถานะลายเซ็นจะขึ้นว่ารอคณบดีเซ็นเรียนร้อยแล้วและสถานะคำร้อง จะขึ้นว่าอนุมัติ แล้วคำร้องของนิสิตจะส่งไปยังนิสิตเพื่อให้นิสิตเข้ามาตรวจสอบได้

| เมนูหลัก                         | ข้อมูลสถา                | ข่อมูลสถานะค่าร้องนิสิต :              |                                                            |                          |                                          |                    |             |  |  |
|----------------------------------|--------------------------|----------------------------------------|------------------------------------------------------------|--------------------------|------------------------------------------|--------------------|-------------|--|--|
| > ข้อมูลสถานหค่าร้องนิสิตทั้งหมด | รเหัสนิสิต               | ชื่อนิสิต                              | รายการศำร้อง                                               | วันเที่ขอคำร้อง          | สถานะลายเชิ่น                            | สถานะคำร้อง        | เชิ่นศาร้อง |  |  |
|                                  | 5421650022<br>5421650022 | ภาสกร ฟุ่มระชัญร์<br>ภาสกร ฟุ่มระชัญร์ | ขออู้กยศ.เพิ่มเติม เรียนเกิน4ปี<br>เพิ่มรายวิชาเรียนล่าช้า | 18/05/2015<br>22/05/2015 | คณบดีเซ็นเรียบร้อย<br>คณบดีเซ็นเรียบร้อย | อนุมัติ<br>อนุมัติ | -           |  |  |
| รูปภาพเ                          | <b>ี่กี่ 29</b> หน้าจอส  | างแสดงสถ                               | านะคำร้องนิสิตเ                                            | มื่อคณบ                  | ดียืนยันแล้ว                             |                    |             |  |  |

2.18นิสิตเข้าสู่ระบบมาตรวจสอบสถานะคำร้องของตัวเองได้ว่ารับรับการอนุมัติแล้วหรือยัง

| 0.93738            |            |   |
|--------------------|------------|---|
| สถานะผู้เข้าระบบ : | นิสิต 🔻    |   |
| รหัสประจำตัว :     | 5421650022 | * |
| รหัสผ่าน :         | •          | * |

## **รูปภาพที่ 30**หน้าจอlogin สำหรับนิสิต

### 2.19เมื่อนิสิตเข้าสู่ระบบแล้วหน้าจอแสดงข้อมูลของนิสิต

| เมนูหลัก                          |                                                         |
|-----------------------------------|---------------------------------------------------------|
| > แจ้งเปลี่ยนชื่อ - นามสกุล       | 💛 ขอมูลของนิสิต                                         |
| > ลงทะเบียนเรียนลำช้า             | คณะคลปศาสตรและวิทยาศาสตร มหาวิทยาลยเกษตรศาสตร           |
| > เพิ่มรายวิชาเรียนล่าช้า         | รหสนสด : 5421650022                                     |
| > ดรอปรายวิชาเรียนล่าช้า          | ชอ-นามสกุล : กาสกร พุมระชฎร                             |
| > ลงหะเบียนเรียนเกิน22หน่วยกิต    | อาจารย์ที่ปรึกษา : สุริยะ พินิจการ                      |
| > ลงทะเบียนเรียนน้อยกว่า9หน่วยกิด | สาขาวิชา ∃ เทคโนโลยีสารสนเทศ หมู่เรียน ∃ 820 ชั้นปี ∃ 3 |
| > ขอดูข้อสอบ                      | Email : pasakom@hotmail.com เบอร์โทรศัพท์ : 0980980989  |
| > ขอย้ายหมู่เรียน                 |                                                         |
| > ขอผู้คยศ เพิ่มเติม เรียนเกิน4ปี |                                                         |
| > ยกเล็กคำร้องขอจน                |                                                         |
| > ນຳເຮັດ.ເວນ ເລ່າຫ້າ              |                                                         |

**รูปภาพที่ 31**หน้าจอแสดงข้อมูลของนิสิต

2.20นิสิตสามารถตรวจสอบสถานะคำร้องของนิสิต

โดยคลิกเลือกคำร้องที่อยู่ในเมนูหลักทางขวามือที่นิสิตได้แจ้งคำร้องกับเจ้าหน้าที่ไว้หน้าจอ ข้อมูลสถานะคำร้องของนิสิตก็จะแสดงขึ้นมา นิสิตสามารถตรวจสอบได้ว่าได้รับการอนุมัติแล้วหรือยัง ถ้าอนุมัติเรียบร้อยแล้วสถานะลายเซ็นจะขึ้นว่าคณบดีเซ็นเรียบร้อยแล้ว แล้วสถานะคำร้องจะขึ้นว่า อนุมัติ

| เมนูหลัก                           | ข้อมูลสถานะ | คำร้อง : เพิ่มร   | ายวิชาเรียนล่า   | ี่ <mark>บ้า</mark> |                    |              |
|------------------------------------|-------------|-------------------|------------------|---------------------|--------------------|--------------|
| > แจ้งเปลี่ยนชื่อ - นามสกุล        | รหัสนิสิต   | ชื่อนิสิต         | อาจารย์ที่ปรึกษา | วันเพี่ขอศำร้อง     | สถานะลายเช็น       | สถานหล่าร้อง |
| > ลงหะเบียนเรียนล่าช้า             | 5421650022  | ภาสกร พุ่มระชัญร์ | สุริยะ พินิจการ  | 22/05/2015          | คณบดีเช็นเรียบร้อย | อนุมัติ      |
| <u>&gt; เพิ่มรายวิชาเรียนลำช้า</u> | -           |                   | []               | .]                  |                    |              |

**รูปภาพที่ 32**หน้าจอแสดงสถานะคำร้องของนิสิต